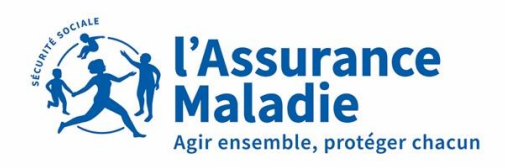

### Comment compléter votre

#### DECLARATION DE RESSOURCES sur votre compte ameli

Conservez cette notice pour vos futures déclarations

Le paiement de votre pension d'invalidité est soumis à conditions de ressources. Il est donc important de compléter correctement votre déclaration de ressources afin d'éviter toute erreur dans le paiement de votre pension d'invalidité.

En cas de non réponse, un rappel vous sera adressé. En l'absence de réponse à la déclaration de rappel, le paiement de votre pension d'invalidité sera suspendu.

# Nous vous invitons donc à compléter votre déclaration dès réception de la notification et du mail indiquant la disponibilité de votre déclaration sur votre compte.

Vous avez 2 possibilités pour accéder à votre déclaration :

- Soit en cliquant sur la notification « Ma pension d'invalidité » sur la page d'accueil de votre compte.

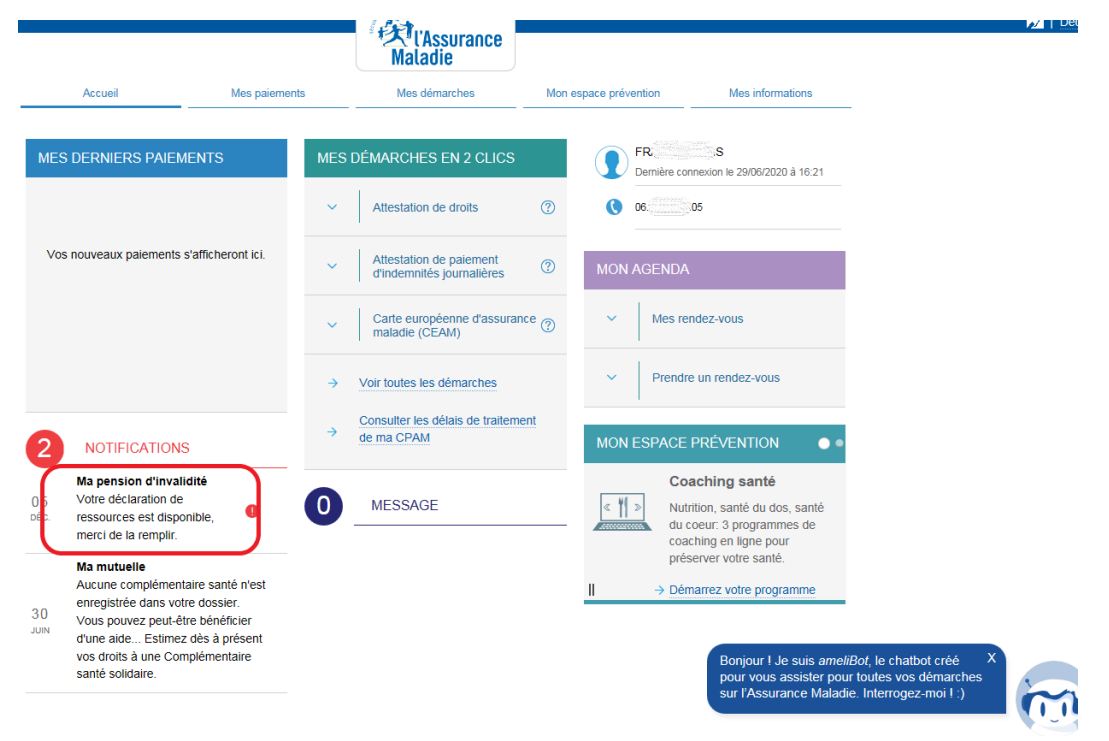

- Soit en cliquant sur l'onglet « Mes démarches > Invalidité : Déclarer mes ressources »

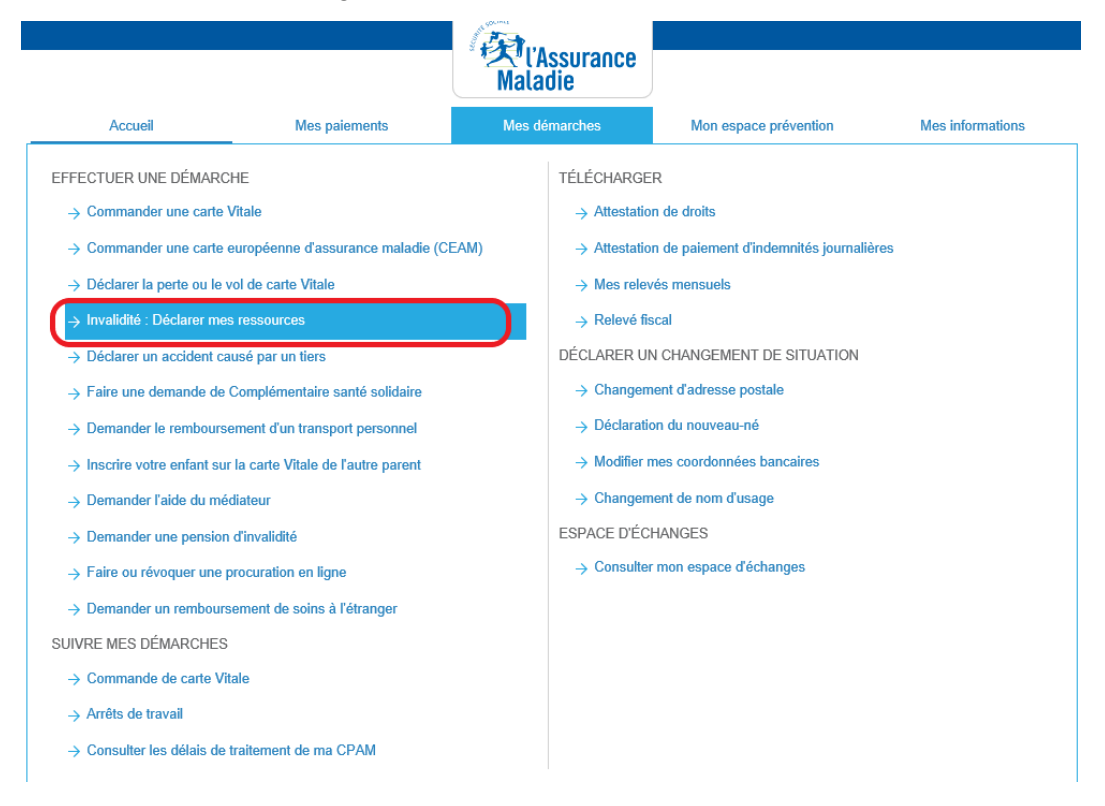

Le 1<sup>er</sup> écran permet de récapituler votre déclaration de ressources.

La périodicité de votre déclaration de ressources dépend de votre situation personnelle et peut donc être variable. Soyez attentif aux dates de la période concernée avant de cliquer sur le bouton « Déclarer ».

|                                                                    |                                                                                           | * 大 l'Assurance<br>Maladie                    | Mon espace prévention |
|--------------------------------------------------------------------|-------------------------------------------------------------------------------------------|-----------------------------------------------|-----------------------|
| Accueil                                                            | Mes paiements                                                                             | Mes démarches                                 |                       |
| MA DÉCLARATION DE                                                  | RESSOURCES                                                                                |                                               |                       |
| Vous devez déclare<br>votre pension d'inva<br>La date limite de dé | r vos ressources pour la période<br>lidité référencée 176<br>claration est la 25/12/2021. | d 01/08/2021 au 30/11/2021 au<br>2-11-DP-001. | titre de              |
| Tout retard dans vol                                               | tre déclaration peut entraîner une                                                        | e suspension de votre pension d'in            | validité.             |
|                                                                    |                                                                                           |                                               |                       |

Le 2<sup>ème</sup> écran présente les étapes de votre déclaration.

Si vous devez déclarer des ressources, répondez « oui » à la question avant de continuer.

Si vous devez déclarer un changement de situation, répondez « oui » à la question avant de continuer.

Si vous n'avez aucun changement de situation ni aucune ressource à déclarer, répondez « non » avant de continuer. Dans ce cas, vous serez directement orienté(e) vers la validation de votre déclaration.

|                                                          |                                         | Maladie                            |                       |                  |
|----------------------------------------------------------|-----------------------------------------|------------------------------------|-----------------------|------------------|
| Accueil                                                  | Mes paiements                           | Mes démarches                      | Mon espace prévention | Mes informations |
| IA DÉCLARATION DE F                                      | RESSOURCES                              |                                    |                       |                  |
| Etape préalable Re                                       | enseignements personnels Res            | sources Validation Accus           | sé de réception       |                  |
| Vous pouvez maintenant re<br>01/08/2021 au 30/11/2021.   | emplir votre déclaration de situatio    | on et de ressources pour la pé     | riode du              |                  |
| Votre déclaration se dérou                               | le en trois étapes :                    |                                    |                       |                  |
| la première étape conce                                  | rne vos renseignements personn          | els.                               |                       |                  |
| <ul> <li>la deuxième étape conc</li> </ul>               | erne vos ressources.                    |                                    |                       |                  |
| la troisième étape perm                                  | et la validation de votre déclaratio    | n.                                 |                       |                  |
| Attention, pour la bonne<br>validation.                  | e prise en compte de votre déclaration, | vous devez impérativement aller ju | squ'à l'étape de      |                  |
| Avez-vous, sur cette périod<br>de situation à indiquer ? | de, des ressources à déclarer o         | u un changement 🔗 Oui              | ○ Non                 |                  |
|                                                          |                                         |                                    |                       |                  |
|                                                          | CONTINUE                                | ĒR                                 |                       |                  |
|                                                          |                                         |                                    |                       |                  |

Le 3<sup>ème</sup> écran vous permet de déclarer un changement de vos renseignements personnels.

#### 2. Avez-vous séjourné à l'étranger

Vous devez déclarer les dates de vos séjours à l'étranger dans l'encadré qui apparait après avoir cliqué sur « oui » et cela uniquement si vous êtes bénéficiaire de l'Allocation Supplémentaire Invalidité (ASI).

#### 3. Votre situation familiale actuelle

Si la situation familiale indiquée n'est pas correcte, cliquer sur « oui » à la question « Votre situation familiale a-t-elle changé ? » et compléter les champs demandés.

| Accueil                                                                                                    | Mes paiements                                                                                                    | Mes démarches                                                                                                    | Mon espace prévention |
|----------------------------------------------------------------------------------------------------|----------------------------------------------------------------------------------------------------|----------------------------------------------------------------------------------------------------|-----------------------|
| MA DÉCLARATION DE RI                                                                                                    | ESSOURCES                                                                                                    |                                                                                                    |                       |
| Etape préalable Ren                                                                                                    | seignements personnels                                                                                                    | Ressources Validation Accus                                                                                                    | sé de réception       |
| Déclaration de situation et d                                                                                                    | e ressources pour la pério                                                                                                    | de du 01/08/2018 au 30/11/2018                                                                                                    |                       |
|                                                                                                    |                                                                                                    | - c                                                                                                    | hamp obligatoire      |
| <ol> <li>Votre adresse al<br/>CZ M. ET M<br/>072</li> <li>Si vous avez déi<br/>rubrique "Mes di<br/>déclaration.</li> <li>Avez-vous séjou</li> <li>Votre situation fa<br/>Célibataire<br/>Votre situation fa</li> <li>Vos coordonnée</li> <li>Titulaire du<br/>FR76</li> <li>Si vos coord<br/>d'Identité Ba</li> </ol> | ctuelle :<br>ME DES<br>NY<br>ménagé, vous pourrez nou<br>émarches / Modifier mon a<br>urné à l'étranger ? • O O<br>amiliale actuelle :<br>amiliale actuelle :<br>amiliale a-t-elle changé ? •<br>is bancaires :<br>u compte : M DE<br>IBAN<br>2004 1*** **15 5144<br>konnées bancaires ont cha<br>incaire. | Is indiquer votre nouvelle adresse d<br>adresse postale" après la validation d<br>ui ● Non<br>Oui ● Non<br>CK<br>5 5M0* *93<br>Ingé, merci de nous faire parvenir ur | ans la<br>de cette    |
|                                                                                                    |                                                                                                    |                                                                                                    |                       |
|                                                                                                    |                                                                                                    |                                                                                                    |                       |
|                                                                                                    | PRÉCÉDENT                                                                                                    | SUIVANT                                                                                                    |                       |

Le 4<sup>ème</sup> écran vous permet de déclarer vos ressources.

| Etape préalable Renseignements personnels Re                                                                          | essources Validation Accusé de réception               |
|----------------------------------------------------------------------------------------------------|--------------------------------------------------------|
|                                                                                                    |                                                        |
|                                                                                                    | • champ obligatoire                                    |
|                                                                                                    | - chang obligatorie                                    |
| <ol> <li>Bénéficiez-vous ou avez-vous bénéficié (sur la<br/>journalières par votre caisse d'Assurance Mala</li> </ol> | a période) du versement d'indemnités<br>adie ? • O Oui |
| 2. Votre situation professionnelle correspond-elle                                                                    | e à l'un des cas ci-dessous :                          |
| Activité salariée ou maintien de salaire •                                                                            | Oui 🖲 Non                                              |
| Activité commerciale, libérale, artisanale •                                                                          | Oui 🖲 Non                                              |
| Allocations chômages •                                                                                                | Oui 🖲 Non                                              |
| Autre (exemple : indemnités journalières versées par un autre organisme) •                                            | ○ Oui ● Non                                            |
| 3. Percevez-vous l'une des prestations suivantes                                                                      | ?                                                      |
| Pension militaire d'invalidité *                                                                                      | Oui 🖲 Non                                              |
| Pension d'un régime spécial *                                                                                         | Oui 🖲 Non                                              |
| Pension du régime agricole •                                                                                          | Oui 🖲 Non                                              |
| Rente accident du travail •                                                                                           | Oui 🖲 Non                                              |
| Autre •                                                                                                    | Oui 🖲 Non                                              |
| 4. Avez-vous fait une demande de pension de re                                                                        | traite ? 🍷 🔿 Oui 🖲 Non                                 |
|                                                                                                    |                                                        |
|                                                                                                    |                                                        |
| PRÉCÉDENT                                                                                                    | SUIVANT                                                |

- 1. Vous devez indiquer « oui » si vous avez perçu des indemnités journalières pendant la période de votre déclaration
- 2. Vous devez déclarer vos revenus **en euros** en fonction de votre situation professionnelle

Si vous exercez une activité salariée ou bénéficiez d'un maintien de salaire :

- Indiquez « oui » sur la ligne correspondante
- Saisissez les salaires bruts soumis à cotisations Sécurité Sociale déplafonnés pour chaque mois
  - En fonction de votre employeur, la ligne sur le bulletin de salaire peut s'intituler :
    - SECURITE SOCIALE MALADIE MATERNITE INVALIDITE DECES
      - BASE SECURITE SOCIALE DU MOIS
      - SECURITE SOCIALE DEPLAFONNEE
      - URSSAF MALADIE
- Si vous avez plusieurs employeurs, merci de cumuler tous les salaires bruts mois par mois
- Pour ajouter une nouvelle ligne de déclaration, cliquer sur le bouton +
- La saisie est limitée à 6 lignes. Si vous avez plus de 6 lignes à déclarer :
  - Validez votre déclaration avec les 6 lignes
  - Adressez dans les meilleurs délais les montants bruts mensuels des salaires restant à déclarer depuis la messagerie de votre compte ameli

## Attention : le complément de déclaration par mail ne sera pris en compte que si vous avez bien validé votre déclaration sur le compte.

Si vous exercez une activité commerciale, libérale ou artisanale :

- Indiquez « oui » sur la ligne correspondante
- Saisissez pour chaque mois :
  - o votre bénéfice si vous êtes soumis au régime d'imposition au réel
  - o votre chiffre d'affaire si vous êtes soumis au régime d'imposition micro-fiscal
- Pour ajouter une nouvelle ligne de déclaration, cliquer sur le bouton +
- La saisie est limitée à 6 lignes. Si vous avez plus de 6 lignes à déclarer :
  - o Validez votre déclaration avec les 6 lignes complétées
  - Adressez dans les meilleurs délais à votre CPAM, les montants mensuels des revenus restant à déclarer, depuis l'espace d'échange de votre compte améli ou par courrier. Précisez bien que votre envoi est un complément à une déclaration de ressources faite sur Internet.

### Attention : votre complément de déclaration ne sera pris en compte que si vous avez bien validé votre déclaration sur internet.

Si vous percevez des allocations chômage :

- Indiquez « oui » sur la ligne correspondante et saisissez le montant **brut** journalier et les périodes globales de votre indemnisation chômage

Si vous êtes dans une situation « Autre » :

- Indiquez « oui » sur la ligne correspondante et saisissez les revenus **bruts** pour chaque mois et précisez la nature des ressources (ex : prévoyance)
- Pour ajouter une nouvelle ligne de déclaration, cliquer sur le bouton +
- La saisie est limitée à 6 lignes. Si vous devez déclarer plus de 6 lignes, vous devez faire une déclaration complémentaire par mail comme indiqué ci-dessus.
- 3. Si vous percevez une autre prestation que celles précédemment indiquées telles que Rente AT, pension d'autres régimes, etc...

Vous devez indiquer « oui » sur le type de prestation que vous percevez et saisir son montant **brut** mensuel.

Aucune période ne doit être inscrite.

## Attention : vous ne devez pas déclarer la pension d'invalidité que nous vous versons.

En fonction de votre situation, d'autres déclarations doivent être effectuées.

Si vous bénéficiez de la Majoration Tierce Personne (MTP), vous devez déclarer si vous avez été hospitalisé et les périodes d'hospitalisation.

Si vous bénéficiez de l'Allocation Supplémentaire Invalidité (ASI), vous devez déclarer vos ressources supplémentaires **(non déclarées dans les écrans précédents)** ainsi que celles de votre conjoint(e), concubin(e) ou partenaire lié par un Pacs. Indiquez 0 en l'absence de ressource.

Attention : si vous êtes célibataire, vous devez saisir 0 dans les ressources du conjoint(e), concubin(e) ou partenaire lié par un Pacs.

Un récapitulatif vous est proposé avant de valider votre déclaration.

| Etape préalable                                                                       | Renseignements personnels                                                                          | Ressources Valdation Accusé de réce                                                                                                    | eption           |
|---------------------------------------------------------------------------------------|----------------------------------------------------------------------------------------------------|----------------------------------------------------------------------------------------------------|------------------|
| Vous devez certifier                                                                  | sur l'honneur et confirmer votre d                                                                 | claration en cliquant sur Valider en bas de p                                                                                                    | age.             |
| Vous pouvez verifier                                                                  | les informations saisles en cliqua                                                                 | nt sur le lien ci-dessous.                                                                                                    |                  |
| Résumé de la déclar                                                                   | ation de ressources a                                                                              |                                                                                                    |                  |
| la cartiña sur Phones                                                                 | sur l'exactitude des renseignemen                                                                  | ts portés par la présente déclaration. Je m'en                                                                                                    | inane à          |
| faire connaître à ma<br>demande.                                                      | Caisse tout changement pouvant                                                                     | les modifier, et à fournir toute pièce justificati                                                                                                 | ve sur           |
| faire connaître à ma<br>demande.<br>La loi rend passible d<br>déclarations (Article I | Caisse tout changement pouvant<br>l'amende et d'emprisonnement qu<br>114-13 (2) du Code de la Sécu | les modifier, et à fournir toute pièce justificati<br>uiconque se rend coupable de fraudes ou de f<br>rité Sociale et Article L.441-6 ⑦ du Code Pé | fausses<br>nal). |

Après validation de votre déclaration, vous avez la possibilité de la télécharger. Vous pouvez le faire si vous souhaitez conserver une trace de votre déclaration mais ne l'envoyez pas à votre organisme.

| IA DÉCLARATION       | DE RESSOURCES                                                               |
|----------------------|-----------------------------------------------------------------------------|
|                      |                                                                             |
| Etape préalable      | Renseignements personnels Ressources Validation Accusé de réception         |
|                      |                                                                             |
| Merci, votre déclar  | ation a hien été prise en compte                                            |
| morei, voire decidi  | allon a bien ele prise en comple.                                           |
| Vous serez informé p | ar votre caisse de la prochaine déclaration de ressources à remplir.        |
| Nous vous rappelons  | qu'il n'est pas nécessaire de nous faire parvenir ce document par courrier. |
| 🕺 Télécharger ma d   | éclaration de ressources                                                    |
|                      |                                                                             |
|                      | RETOUR                                                                      |
|                      | RETOOR                                                                      |
|                      |                                                                             |
|                      | NOTEZ VOTRE DEMARCHE !                                                      |
|                      |                                                                             |
|                      |                                                                             |
|                      |                                                                             |
|                      | Vous avez droit à l'erreur :                                                |
|                      |                                                                             |
|                      | Vous avez droit à l'erreur                                                  |